#### 微型課程-學生端操作說明

系統注意事項:

本課程實施對象為本校大學部學生,課程學習內容包含下列三種類別之活動: (一)、知識型、(二)實作型、(三)參訪型),每門課不得超過1學分為原則。微型課程得 採計為各系之畢業學分,學分採計以整數學分計入,未達整數之學分則無條件捨去, 學生於修業年限內累計以10學分為上限。登錄之成績採「通過」制。

登기

操作說明:

\*功能路徑:

https://student.cyut.edu.tw/ST0061/

請由學校首頁右下角「相關連結」 → 微型課程報名系統

散型課程 可報名微型課程清單 已報名清單 已得到微學分 歷史微型課程清單

您未登入!!

Not signed!! 請先登入後,再使用本系統!

Please Log in before using this system!

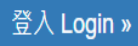

© 2022 - 朝陽科技大學 軟體設計組

可報名微型課程清單及歷史微型課程清單,並需登入即可查看,若要報名請先登入。

## 朝陽科技大學 登入驗證

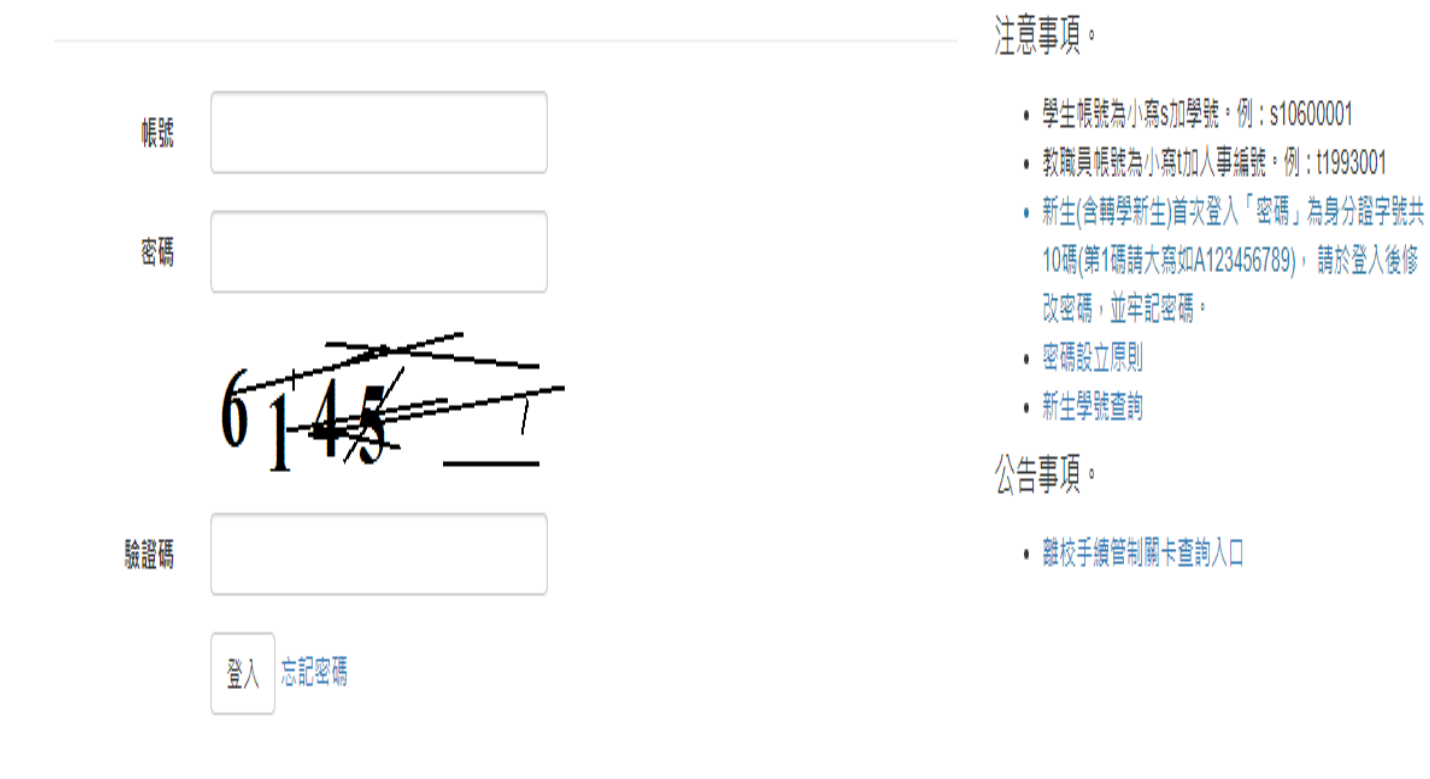

© 2022 - 朝陽科技大學 軟體設計組

輸入 s 學號、密碼、驗證碼即可登入。

107學年度起,微型課程學習單已線上填單,請同學尚有通過之紙本學習單,請攜帶紙本至承辦單位做登錄認列微學分。

1.111-2學年度起,凡透過微型誤程進行學習之同學(開誤單位,如學務處(除原資中心)、教務處、通識中心、系所等單位),夢啟航計畫不受理勵學金補助申請。

0. 同學參與微型、跨域課程授課時,須為未排定正式課程時間,不可以請公、事假方式參與微型、跨域課程:凡當學期累計無故三次未到課者,導致浪費學習資源之情事,自第三次課程起算
 30天內之微型課程仍可申請學分認證,但不再予以補助(若於課程開始前主動和開課單位聯繫無法到場者不予列計)。

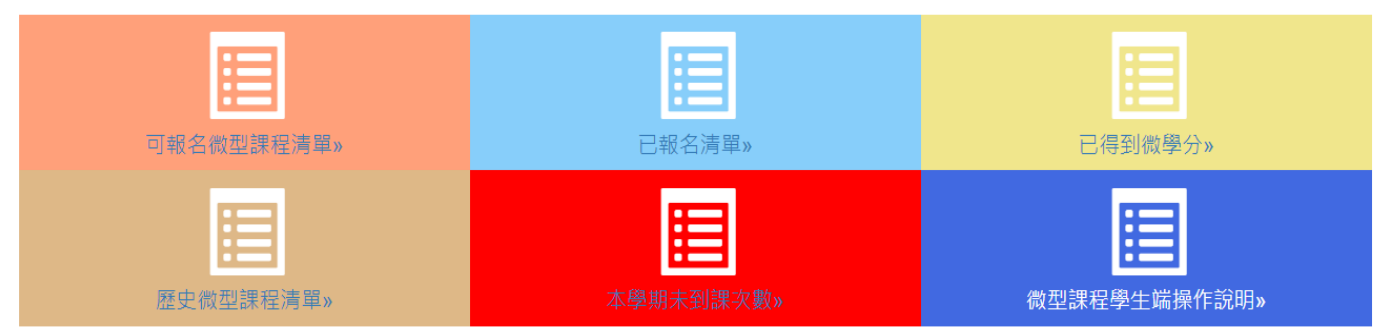

可點擊超連結快速查詢功能操作:

- #一、可報名微型課程清單
- #二、已報名清單
- #三、已得到微學分
- **#**四、歷史微型課程清單
- #五、本學期未到課次數
- #六、微型課程學生端操作說明

#### 一、 可報名微型課程清單:

#### 可報名微型課程清單

1.身分別符合高教深耕完善弱勢協助計畫補助對象的同學,每人每學期至多申請40小時高教深耕計畫補助。

2.同學參與微型、跨域課程授課時,須為未排定正式課程時間,不可以請公、事假方式參與微型、跨域課程:凡當學期累計無故三次未到課者,導致浪費學習資源之情事,自第三次課程 起算30天內之微型課程仍可申請學分認證,但不再予以補助(若於課程開始前主動和開課單位聯繫無法到場者不予列計)。

|                             |                                           |             |            |                           |        | 關鍵字搜尋:                                   |     |
|-----------------------------|-------------------------------------------|-------------|------------|---------------------------|--------|------------------------------------------|-----|
| 微型課程課號 ♦                    | 課程<br>名稱                                  | 教師/講師 ♦     | 地點    ◆    | 上課時間 🔶                    | 上課時數 🔷 | 備註                                       | 類別♦ |
| <ul> <li>1101401</li> </ul> | 寒假教<br>寬優先<br>區-服務<br>置務志<br>工<br>社)      | 楊欽城 學務<br>長 | 南投縣魚池鄉共和國小 | 2022/02/08<br>08:00~21:00 | 10     | 須參與國際志工社-共和與你愛無礙 活動者                     | 技能類 |
| <ul> <li>1101402</li> </ul> | 寒假教<br>窗區-籌低<br>訓際志<br>社)                 | 楊欽城 學務<br>長 | 校園         | 2022/01/20<br>08:00~21:00 | 10     | 須參與國際志工社-共和與你愛無礙-籌備訓練活動者                 | 技能類 |
| 1101403                     | 寒價優先<br>層優等分<br>調物志鏡<br>(工<br>(工<br>)     | 楊欽城 學務<br>長 | 校園         | 2022/01/20<br>08:00~21:00 | 10     | 須參與動物志工保護社-繽紛迪士尼動保體驗育樂營 <b>-</b> 籌備訓練活動者 | 技能類 |
| 1101404                     | 寒假教<br>寬區-服役<br>一勝(動<br>物志鏡<br>(動<br>保護社) | 楊欽城 學務<br>長 | 臺中市霧峰區霧峰圖小 | 2022/01/26<br>08:00~21:00 | 10     | 須參與動物志工保護社-繽紛迪士尼·動保體驗窩樂營活動者              | 技能類 |
| 每頁顯示 10 ✔ Ⅰ<br>回功能選單        | 頁                                         |             |            |                           |        | 上一頁 1                                    | 下一頁 |

© 2022 - 朝陽科技大學 軟體設計組

#### 此功能會顯示目前還可以報名的課程,透過「關鍵字搜尋」可查詢課程!

| 點選          | •        | 可得到                                     | 间更多明           | 月細       |    |                           |        |                      |     |     |
|-------------|----------|-----------------------------------------|----------------|----------|----|---------------------------|--------|----------------------|-----|-----|
| 微型課程詞       | 課號♦      | 課程<br>名稱                                | 教師/講師 ♦        | 地點       | ♦  | 上課時間 🝦                    | 上課時數 🔷 | 備註                   | ∳ 類 | 別 🔶 |
| •<br>110140 | 1        | 寒假教<br>育優先<br>區-服務<br>實務(國<br>際志工<br>社) | 楊欽城 學務<br>長    | 南投縣魚池鄉共和 | 國小 | 2022/02/08<br>08:00~21:00 | 10     | 須參與國際志工社-共和與你愛無礙 活動者 | 技制  | E類  |
| 成績單認列       | 名稱 (     | 設型課程                                    |                |          |    |                           |        |                      |     |     |
| 主辦單位        | 課外       | 組                                       |                |          |    |                           |        |                      |     |     |
| 聯絡資訊        | 聯絡<br>聯絡 | 人:陳亭羽<br>人電話:(04)                       | )23323000#502  | 6        |    |                           |        |                      |     |     |
| 目前人數/上      | 上限人數     | 枚 1/30                                  |                |          |    |                           |        |                      |     |     |
| 報名日期        | 2022     | 2-01-06 00:00                           | 0 ~ 2022-01-19 | 00:00    |    |                           |        |                      |     |     |
| 報名          | 我        | 要報名                                     |                |          |    |                           |        |                      |     |     |

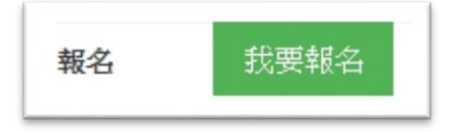

點選「我要報名」即可報名成功。

截止報名 報名

若超過報名時間,則會顯示「截止報 名」。

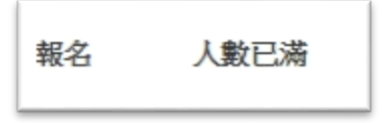

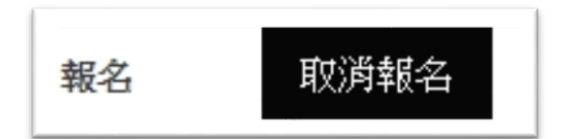

若人數已滿,則會顯示「人數已滿」。 想取消報名,則點選「取消報名」。

#### 二、 已報名清單:

#### 已報名清單 1.111-2學年度起,凡透過微型課程進行學習之同學(開課單位,如學務處(除原資中心)、教務處、通識中心、系所等單位),夢啟航計畫不受理勵學金補助申請。 2.同學參與微型、跨域課程授課時·須為未排定正式課程時間·不可以請公、事假方式參與微型、跨域課程。 審核狀態 全部 $\sim$ 關鍵字搜尋: 微型課程課號 課程名稱 教師/講師 🔷 地點 ◆ 上課時間 ◆ 上課時數 🔷 備註 Ð 2022/09/04 09:00~17:00 【微型専 陳芍伊;李雁 2022/09/17 1111007 題】陶瓷香 D-503 ※僅限大一學生申請 18 隆 10:00~15:00 盤設計 2022/10/01

10:00~17:00

此功能針對「已報名」的所有學年期課程清單顯示。

#### 審核狀態

| 全部   |  |
|------|--|
| 請選擇  |  |
| 全部   |  |
| 通過   |  |
| 未通過  |  |
| 尚未審核 |  |

可透過審核狀態去做篩選。

若審核通過,會在明細裡顯示「通過」:

| 審核結果 | 通過 |  |
|------|----|--|
|      |    |  |

若尚未審核,則會顯示「尚未審核」:

|   | 審核結果  | 尚未審核  |      |   |
|---|-------|-------|------|---|
| 點 | 選 🖲 可 | 得到該課程 | 呈的明細 | : |

| 1101400 | D          | 12/22(三)<br>波錠影展-<br>『神力女超<br>人1984』<br>暨映後座談<br>會 | 通識中心 劉<br>福田老師          | 圖書館1棲演講廳     | 2021/12/22<br>18:00~21:00 | 3 | <ol> <li>1.本場次認列微學分,須全程參與影展及映後座談會,始得填寫活動學習單。</li> <li>2.學習單內容不得抄襲他人或網路上的影評,且需達到指定字數。</li> <li>3.請於12/29(三)前送出學習單,逾期不予受理。</li> <li>4.影片播放後10分鐘內未完成簽到者,視同缺席。</li> </ol> |
|---------|------------|----------------------------------------------------|-------------------------|--------------|---------------------------|---|----------------------------------------------------------------------------------------------------|
| 類別      | 知識型        | <u>u</u>                                           |                         |              |                           |   |                                                                                                    |
| 成績單認列   | 名稱 微       | 型課程                                                |                         |              |                           |   |                                                                                                    |
| 主辦單位    | 讀服絲        | 1                                                  |                         |              |                           |   |                                                                                                    |
| 聯絡資訊    | 聯絡/<br>聯絡/ | ∖Contact Perso<br>∖電話Contact I                     | on:謝伶宜<br>Number:(04)23 | 3323000#3145 |                           |   |                                                                                                    |
| 目前人數/上  | -限人數       | 34/50                                              |                         |              |                           |   |                                                                                                    |
| 報名日期    | 2021-      | 12-08 00:00 ~                                      | 2021-12-22 00:          | :00          |                           |   |                                                                                                    |
| 報名      | 截止執        | 诏                                                  |                         |              |                           |   |                                                                                                    |
| 學習單     | 點打         | 浅填寫                                                |                         |              |                           |   |                                                                                                    |
| 審核結果    | 尚未審        | 医核                                                 |                         |              |                           |   |                                                                                                    |

若需填寫「線上學習單」,請於「學習單」的「點我填寫」點下去做填寫。

# 朝陽科技大學微型課程學習單

| 姓名                          |                                         |
|-----------------------------|-----------------------------------------|
| 斑級                          |                                         |
| 學號                          |                                         |
| 課名(活動或講題)                   | 1101400 _12/22(三)波錠影展-『神力女超人1984』暨映後座談會 |
| 起訖時間                        | 2021/12/22 18:00~21:00                  |
| 寫出今天課程最有印象的<br>2-3個主題       |                                         |
| 請寫出你對這些主題的意<br>見及想法(150字以上) |                                         |
| 今天的課程有哪些值得我<br>們重新反省與學習之處   |                                         |

紅色框為必填欄位!!!

| 1. 你對本次課程主題的 | 排滿意嗎?       |  |
|--------------|-------------|--|
| 很滿意          | T           |  |
| 2. 你對本次講者(活動 | 指導者)滿意嗎?    |  |
| 尚可           | Ψ           |  |
| 3. 你對本次課程內容》 | 這嗎?         |  |
| 很滿意          | •           |  |
| 4. 你對本次課程覺得得 | 前助於自我未來學習嗎? |  |
| 尚可           | <b>v</b> .  |  |

## \*儲存:資料暫時儲存,可透過「修改」再編輯。

| 報名   | 截止報名 |
|------|------|
| 學習單  | 修改   |
| 審核結果 | 尚未審核 |

若為「送出」或已被審查,則下次只能「查看」。

| 報名   | 截止報名 |  |
|------|------|--|
| 學習單  | 查看   |  |
| 審核結果 | 尚未審核 |  |

#### 點選查看:

#### 朝陽科技大學微型課程學習單 班級 學號 姓名 1062001 寒假教育優先區-籌備訓練 起訖時間 2018/3/12 12:00至2018/3/13 17:00 課名(活動或講題) 寫出今天課程最有印象的2-3個主題 請寫出你對這些主題的意見及想法(300字以上) AND I STORE 今天的練程有哪些值得我們重新反省與學習之處 對課程的滿意度調查: 請您依參與本課程後的實際認知感受填答,以供我們考改進之據。各數字代表意義程度如下說明 · 表意義程度 如下說明:5代表「很滿意」,4代表「滿意」,3代表「尚可」,2代表「不滿意」,1代表「很不滿意」。 問題/滿意度 5 4 3 2 1 1. 你對本次課程主題安排滿意嗎? 1 2. 你對本次講者(活動指導者)滿意嗎? 1 3. 你對本次課程內容滿意嗎? 1 4. 你對本次課程覺得有助於自我未來學習嗎? 1 5. 你對本次課程的受益度滿意嗎? 1

審核通過會顯示在下面

| 通過與否<br>□通過( )學分<br>□不通過 | 認證單位簽章 |  |
|--------------------------|--------|--|
|--------------------------|--------|--|

## 若有申請補助申請者,畫面會顯示是否符合(111 學年第一學期以前課程適用):

●本校學生若符合以下1~2項身分者,可向學務處申請「夢.啟航.翻轉人生」計畫補助,請續填以下資料:

| 請於右列身分<br>類別中勾選符<br>合項目(可複選) | <ul> <li>■1.獲救育部各類學雜費減免之學生:</li> <li>□ (1)低收入戶學生</li> <li>■ (2)中低收入戶學生</li> <li>□ (3)身心障礙學生</li> <li>□ (4)身心障礙人士子女</li> <li>□ (5)特殊境遇家庭子女孫子女學生</li> <li>□ (6)原住民族學生學雜費減免資格</li> </ul> | 是否申請「夢·啟航·翻轉人生」之計畫補助。(須<br>符合計畫補助身分者)<br>■申請 □不申請<br>簽名:<br>2021/12/27 上午 11:06:16 |
|------------------------------|----------------------------------------------------------------------------------------------------|------------------------------------------------------------------------------------|
|                              | <ul> <li>-2.獲教育部弱勢助學金補助學生</li> <li>-3.一般生(不符合上述各項身份者)</li> <li>-4.其他:</li> <li>□ (1)家庭突遭變故</li> <li>□ (2)懷孕/分娩/撫養三歳以下子女</li> <li>□ (3)其他特殊原因</li> <li>□ (4)紓困補助專案</li> </ul>          |                                                                                    |

申請「夢·啟航·翻轉人生」計畫身分查核:□符合 □不符合,承辦人:

回上一頁

#### 三、 已得到微學分:

此功能,主要是計算學生目前已修得之總學分以及顯示目前列在成績單上的學分數, 並提供學生可做編輯 10 學分的總學分數如何編列。

#### (總學分數最多 10 學分)

#### 已得到微學分

| 1 局公别加会直動深刻                             | 全美深新说助针患减助射象的圆隙                                                        | · 每人每每期至久由速40小结束粉带转升量通防。                                          |
|-----------------------------------------|------------------------------------------------------------------------|-------------------------------------------------------------------|
| 1 1 2 1 2 1 1 1 1 1 1 1 1 1 1 1 1 1 1 1 | 1.75 data 100 bey chip 1e0 in 1 data 1e0 1e0 in 1 date. D 3 i ** i #** | HAR AN HAR AN AND THE TAX AN ANALY AND AN AN AN AN AN AN AN AN AN |

2.同學參與微型、跨域課程授課時,須為未課定正式課程時間,不可以請公、事假方式參與微型、跨域課程:凡當學期累計無故三次未到課者,導致浪費學習資源之情事,自第三次課程 給算40天內之微型課程仍可申請學分認證,但不再予以補助(若於課程開始前主動和開課單位聯繫無法到場者不予列計)。

3.因產通識中心開設之「通識微學分」更名為「微型課程」,以利學生學分之累計認列。

4.配合本校「微型課程實施要點」條訂更改變分累計方式:條留微型課程累計18小時可得1變分。

#### 5.如有原學分數與總學分數不同。同學可自行修改為相同學分數。

| 物質       |        |              |      |      |  |
|----------|--------|--------------|------|------|--|
| 姓名       |        |              |      |      |  |
| 班級       |        |              |      |      |  |
| 目前修課微學分數 |        | 微型課程: 1.2 學分 |      |      |  |
| 成績單認列學分  |        | 微型課程:1學分     |      |      |  |
|          |        | 續輯成績單認列學分    | 1    |      |  |
| 成績單認列名稱  | 計算優先排序 | 目前修護原微學分數    | 原學分數 | 總學分數 |  |
| 做型課程     | 2      | 1.2          | 1    | 1    |  |

\*同學於修業年限內只能以10學分為上限。

\*107學年度起,微型課程學習單已線上填單,請同學尚有通過之紙本學習單,請攜帶紙本至承辦單位登錄認列微學分。

修改 異動人: 異動時間:

#### 1.目前修課微學分數:顯示累計至目前的各科目總微學分數。

#### 已得到微學分

1.身分別符合高教深耕完善弱勢協助計畫補助對象的同學·每人每學期至多申請40小時高教深耕計畫補助。

2.同學參與微型、跨域課程授課時‧須為未排定正式課程時間‧不可以請公、事假方式參與微型、跨域課程;凡當學期累計無故三次未到課者‧導致浪費學習資源之情事‧自第三次課程 起算30天內之微型課程仍可申請學分認證‧但不再予以補助(若於課程開始前主動和開課單位聯繫無法到場者不予列計)。

3.因應通識中心開設之「通識微學分」更名為「微型課程」,以利學生學分之累計認列。

4.配合本校「微型課程實施要點」修訂更改學分累計方式:修習微型課程累計18小時可得1學分。

#### 5.如有原學分數與總學分數不同,同學可自行修改為相同學分數。

| 學號<br>姓名<br>班級 |        |                                   |      |      |   |
|----------------|--------|-----------------------------------|------|------|---|
| 目前修課微學分數       |        | 啟發式演算法 : 1.0 學分<br>微型課程 : 10.8 學分 |      |      |   |
| 成績單認列學分        |        | 啟發式演算法 : 1 學分<br>微型課程 : 5 學分      |      |      |   |
|                |        | 編輯成績單詞                            | 忍列學分 |      |   |
| 成績單認列名稱        | 計算優先排序 | 目前修課原微學分數                         | 原學分數 | 總學分數 | 故 |
| 啟發式演算法         | 1      | 1.0                               | 1    | 1    |   |
| 微型課程           | 2      | 10.8                              | 10   | 5    |   |

2.成績單認列學分:顯示目前「通過」的科目學分數。

| 學號       |           |                                   |                                 |      |    |  |  |
|----------|-----------|-----------------------------------|---------------------------------|------|----|--|--|
| 姓名       |           |                                   |                                 |      |    |  |  |
| 班級       |           |                                   |                                 |      |    |  |  |
| 目前修課微學分數 |           | 啟發式演算法 : 1.0 學分<br>微型課程 : 10.8 學分 | 後式演算法 : 1.0 學分<br>型課程 : 10.8 學分 |      |    |  |  |
| 成績單認列學分  |           | 啟發式演算法 : 1 學分<br>微型課程 : 5 學分      |                                 |      |    |  |  |
|          | 編輯成績單認列學分 |                                   |                                 |      |    |  |  |
| 成績單認列名稱  | 計算優先排序    | 目前修課原微學分                          | 數 原學分數                          | 總學分數 | \$ |  |  |
| 啟發式演算法   | 1         | 1.0                               | 1                               | 1    |    |  |  |
| 微型課程     | 2         | 10.8                              | 10                              | 5    |    |  |  |

## 3.學生可透過「編輯成績單認列學分」來分配自己的 10 學分。

| 學號       |           |                                   |      |   |      |  |  |
|----------|-----------|-----------------------------------|------|---|------|--|--|
| 姓名       |           |                                   |      |   |      |  |  |
| 斑線       |           |                                   |      |   |      |  |  |
| 目前修課微學分數 |           | 啟發式演算法 : 1.0 學分<br>微型課程 : 10.8 學分 |      |   |      |  |  |
| 成績單認列學分  |           | 啟發式演算法 : 1 學分<br>微型課程 : 5 學分      |      |   |      |  |  |
|          | 編輯成績單認列學分 |                                   |      |   |      |  |  |
| 成績單認列名稱  | 計算優先排序    | 目前修課原微學分數                         | 原學分數 |   | 總學分數 |  |  |
| 啟發式演算法   | 1         | 1.0                               | 1    | 1 |      |  |  |
| 微型課程     | 2         | 10.8                              | 10   | 5 |      |  |  |

\*同學於修業年限內只能以10學分為上限。

\* 107學年度起,微型課程學習單已線上填單,請同學尚有通過之紙本學習單,請攜帶紙本至承辦單位登錄認列微學分。

修改 異動人:

異動時間:

按下「修改」即可即時修改成績單上的認列科目及學分數。

## 四、 歷史微型課程清單:

## 此功能,主要是查詢所有的課程清單 (未開始課程、進行中課程、已結束課程)

| 凮 | 歷史微型課程清單      |                            |         |          |                                                                                     |      |     |         |     |                |                                                                          |
|---|---------------|----------------------------|---------|----------|-------------------------------------------------------------------------------------|------|-----|---------|-----|----------------|--------------------------------------------------------------------------|
|   | 109學年度第2      | 學期                         | ~ 0     | 「選擇學年期   |                                                                                     |      |     |         | 周始点 | 141录,          |                                                                          |
| : | <u>微型課程課號</u> | 課程名稱                       | 教師/講師 🝦 | 地點    ◆  | 上課時間 🝦                                                                              | 上課時數 | 類別♦ | 成績單認列名稱 | 開鍵子 | -按萼:<br>主辦單位 🍦 | 聯絡資訊                                                                     |
| + | 1092002       | 交易策略與程<br>式交易C             | 黃豆瑋     | T2-708   | 2021/03/03<br>10:25~12:10                                                           | 2    | 知識型 | 微型課程    |     | 財金系            | 聯絡人Contact<br>Person:方世詮<br>聯絡人電話Contact<br>Number:<br>(04)23323000#4320 |
| • | 1092003       | 交易策略與程<br>式交易A             | 簡司凱     | T2-708   | 2021/03/16<br>13:30~15:20                                                           | 2    | 知識型 | 微型課程    |     | 財金系            | 聯絡人Contact<br>Person:方世詮<br>聯絡人電話Contact<br>Number:<br>(04)23323000#4320 |
| • | 1092004       | 信託業業務人<br>員證照與銀行<br>就業展望B  | 蘇香珍     | T2-708   | 2021/03/16<br>15:30~16:20                                                           | 1    | 知識型 | 徽型課程    |     | 財金系            | 聯絡人Contact<br>Person:方世詮<br>聯絡人電話Contact<br>Number:<br>(04)23323000#4320 |
| • | 1092001       | 行銷必上文案<br>課:目標客群<br>的溝通與表達 | 詹子慧     | T2-307.1 | 2021/03/16<br>15:30~17:20<br>2021/03/30<br>15:30~17:20<br>2021/04/13<br>15:30~17:20 | 6    | 知識型 | 微型課程    |     | 行銷系            | 聯絡人Contact<br>Person:吳錦碧<br>聯絡人電話Contact<br>Number:<br>(04)23323000#     |

#### 五、 本學期未到課次數:

此功能,供查詢本學期微型課程是否有缺席紀錄

1.無缺席資料:

# 本學期無故未到課次數

無缺席資料

### 2.有缺席資料:

| 學年  | 學期 | 缺席課名                           |
|-----|----|--------------------------------|
| 110 | 1  | 12/22(三)波錠影展-『神力女超人1984』暨映後座談會 |
| 110 | 1  | SDGs桌遊趣                        |

## 六、 微型課程學生端操作說明:

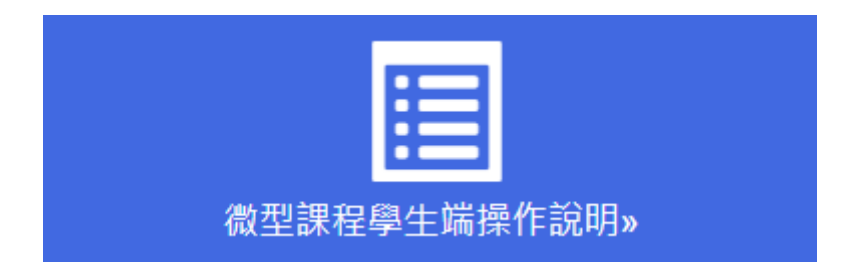